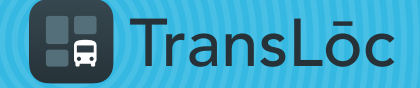

USING THE TRANSLOC APP

## Find Bus ETAs or Scheduled Times (Option 1 of 2)

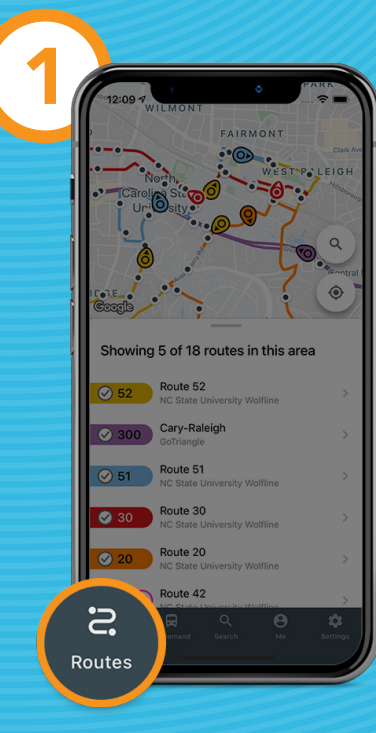

Tap on the *Routes* tab

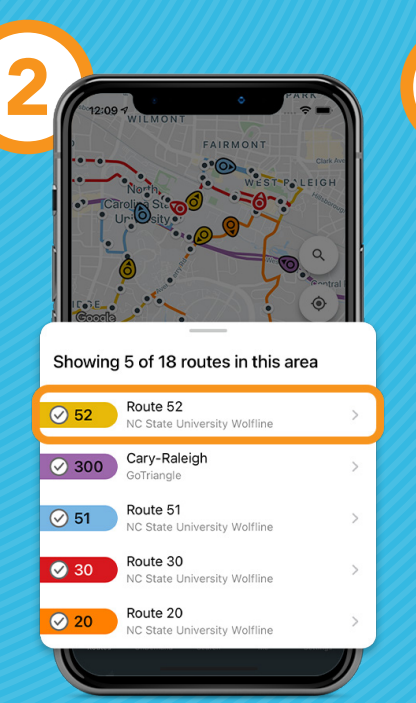

Select a route

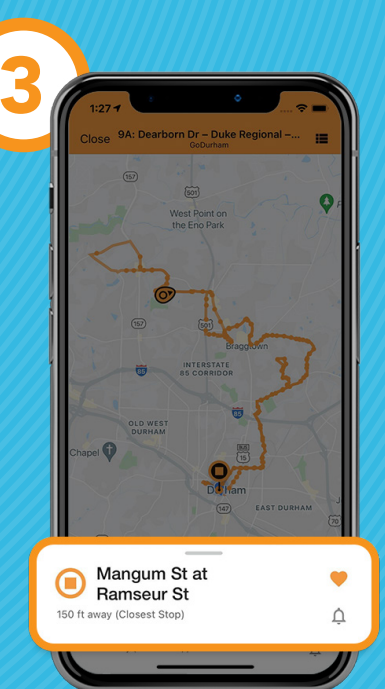

2

The app finds the stop closest to you

0120

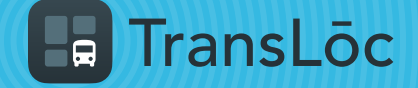

**USING THE TRANSLOC APP** 

## Find Bus ETAs or Scheduled Times (Option 2 of 2)

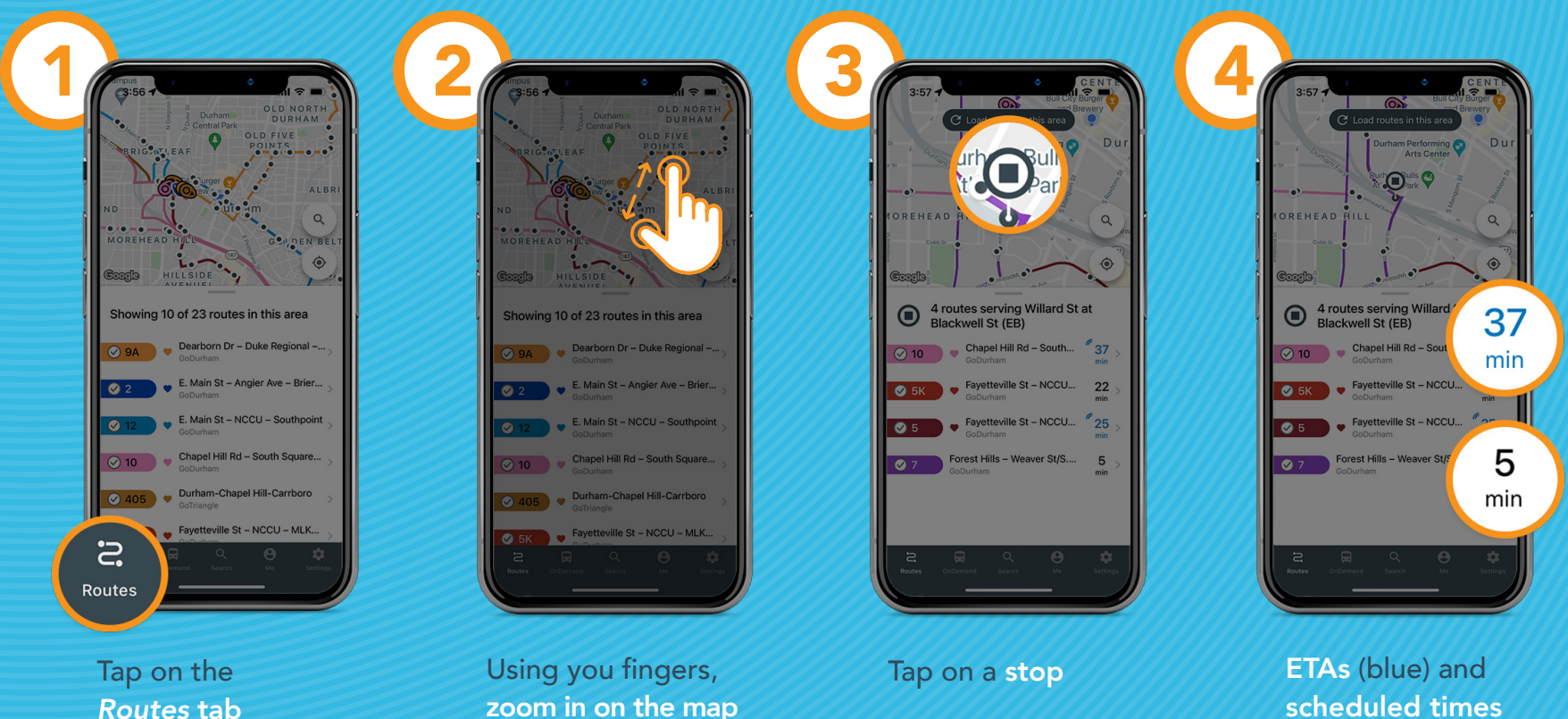

scheduled times (black)